# FLEX 5100 (IC 5100) User's Manual

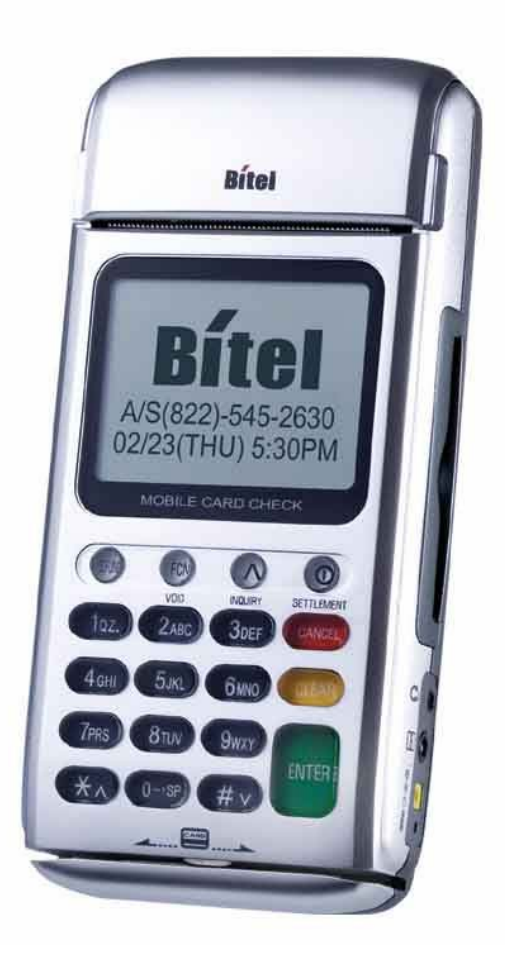

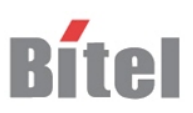

## **TABLE OF CONTENTS**

| User's warning                             | 1   |
|--------------------------------------------|-----|
| Product component                          | 2   |
| IDLE PROMPT / MAIN MENU                    | 3   |
| New Transaction MENU                       | 4   |
| Credit Sale MENU                           | 5   |
| Debit Sale MENU                            | 6   |
| Check Authorization / Verification MENU    | 7   |
| Refund Credit Card MENU                    | 8   |
| Refund Debit Card MENU                     | 9   |
| Off-line Sale MENU(also called force sale) | 10  |
| Auth only                                  | 11  |
| Mail / Phone Order(AVS) Sale MENU          | 12  |
| Reports MENU – Bath Reporting              | 13  |
| Batch Functions                            | 14  |
| Setup                                      | 15  |
| FLEX 5100(EMV approval) / New Transaction  | 16  |
| FLEX 5100(EMV approval) / Credit Sale      | 17  |
| FLEX 5100(EMV approval) / Balance Inquiry  | 18  |
| FLEX 5100(EMV approval) / Cash Advance     | 19  |
| FLEX 5100(EMV approval) / Refund           | 20  |
| FLEX 5100(EMV approval) / Void             | 21  |
| FLEX 5100(EMV approval) / Settlement       | 22  |
| FLEX 5100(EMV approval) / View Transaction | 23  |
| FLEX 5100(EMV approval) / Print Total      | 24  |
| FLEX 5100(EMV approval) / Logon Terminal   | 25  |
| FLEX 5100(EMV approval) / Terminal Setup   | 26  |
| FLEX 5100(EMV approval) / Contrast Set     | 27  |
| FLEX 5100(EMV approval) / Changing Pin     | 28  |
| FLEX 5100(EMV approval) / Basic Test       | 29  |
| Key, ICON component of FLEX 5100(IC5100)   | 30  |
| SAM, SIM, RUIM SOCKET                      | 31  |
| Troubleshooting                            | .32 |

#### **User's Warning**

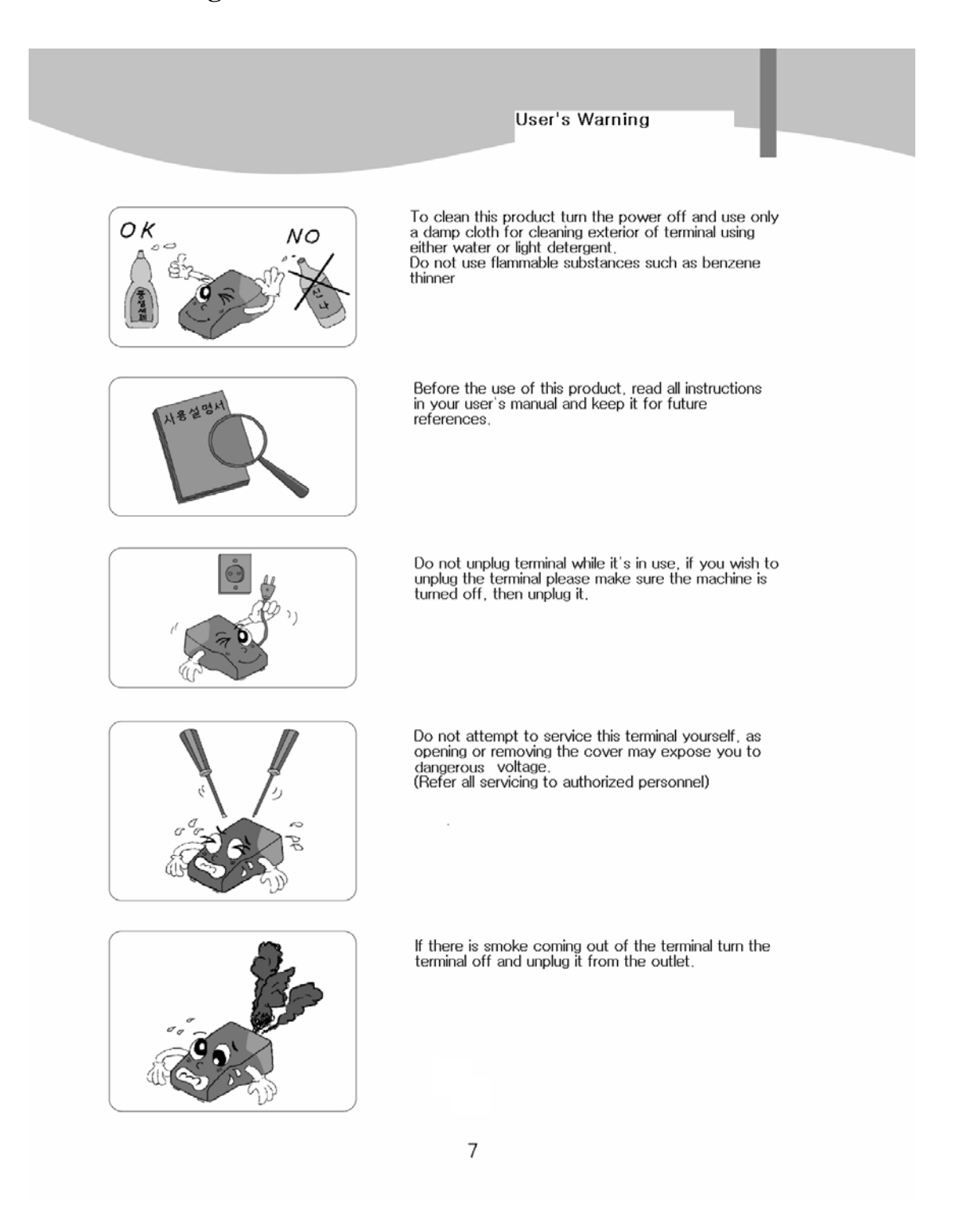

3/14

#### **Product component**

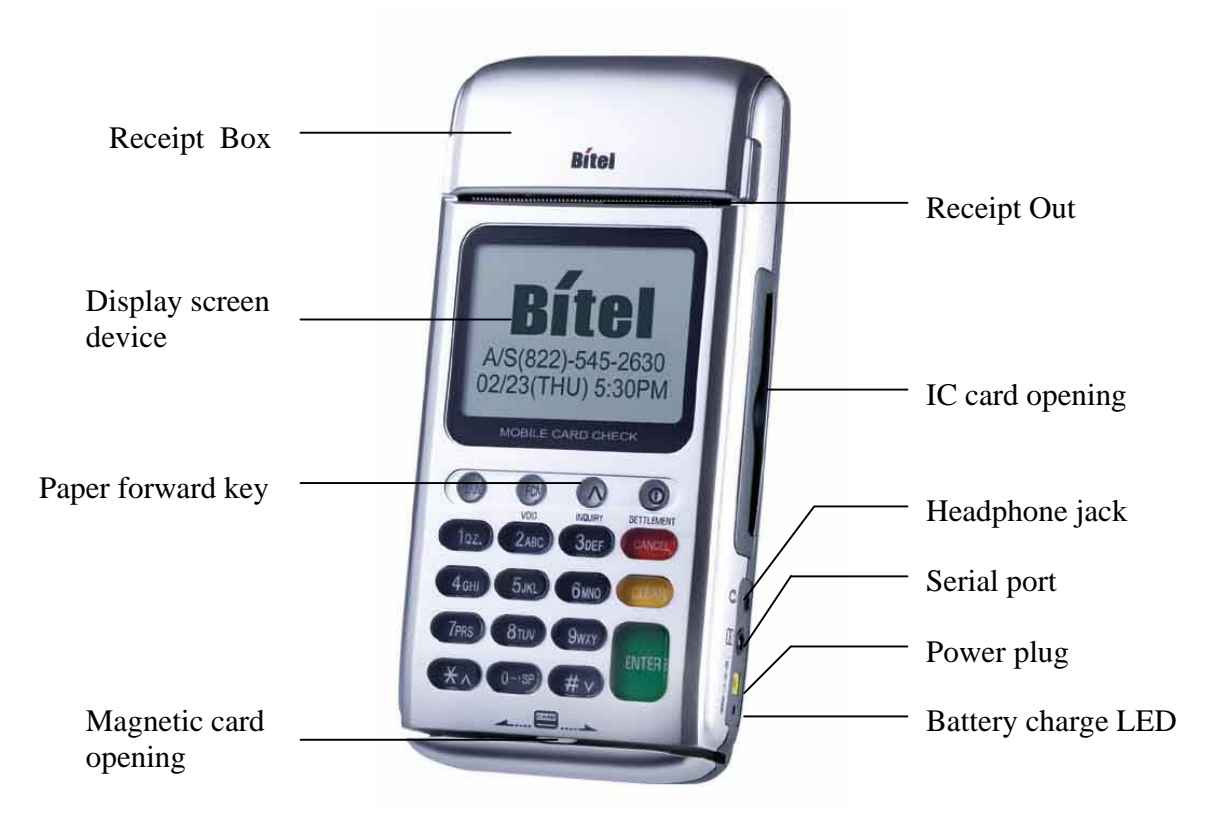

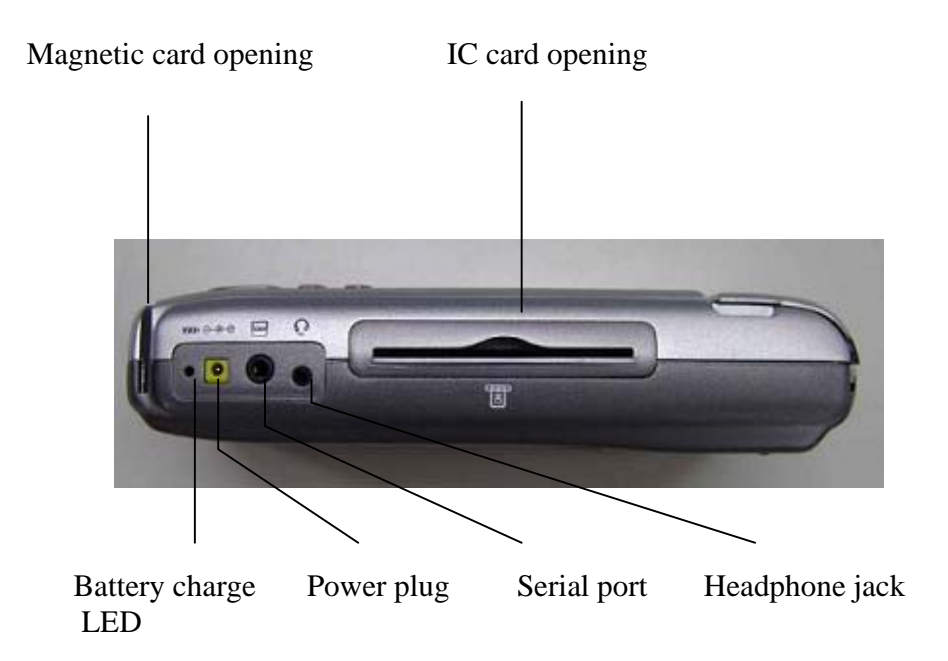

4/14

### **IDLE PROMPT / MAIN MENU**

| # | Terminal Screen                                           | Descriptions for Key Operation and Summary                              |
|---|-----------------------------------------------------------|-------------------------------------------------------------------------|
| 1 | FLEX 5100<br>SWIPE CARD<br>MAY 01, 03 23:51               | Enter or Swipe Card.                                                    |
| 2 | New Transaction<br>Reports<br>Batch Functions<br><> Setup | *, # keys are scroll menu.(1 line)                                      |
| 3 | Training Mode                                             | Displays next page of menu items.<br>*, # keys are scroll menu.(1 line) |

## New Transaction MENU

| # | Terminal Screen                                        | Descriptions for Key Operation and Summary                                                                    |
|---|--------------------------------------------------------|----------------------------------------------------------------------------------------------------|
| 1 | New Transaction<br>Reports<br>Batch Functions<br>Setup | Press any key (0-9, *, #) to<br>activate Main Menu.<br>Press Enter Key to select<br>new transaction function. |
| 2 | Sale<br>Refund<br>Void<br><> Off-line Sale             | New Transaction Menu.<br>*, # keys are scroll menu.(1 line)                                                   |
| 3 | Auth-Only<br>Mail / Phone Order<br><>                  |                                                                                                    |

## **Credit Sale MENU**

| #      | Terminal Screen                                                         | Descriptions for Key Operation and Summary                                                                                    |
|--------|-------------------------------------------------------------------------|----------------------------------------------------------------------------------------------------|
| A<br>1 | Sale<br>Refund<br>Void<br><> Off-line Sale                              | Press F1 or Enter key to begin<br>Sale transaction.                                                                           |
| A<br>2 | Credit<br>Debit<br>Check<br><> EBT                                      | Press F1 for Credit Sale or Press<br>Enter key.                                                                               |
| В<br>1 | Sale<br>Refund<br>Void<br><> Ticket Only                                | Press F1 or Enter key to begin<br>Sale transaction.                                                                           |
| В<br>2 | Credit<br>Debit                                                         | Press F1 for Credit Sale or Press<br>Enter key.                                                                               |
| 3      | Swipe Card<br>Or<br>Key Account Number                                  | Swipe Card or Input Account Number.                                                                                           |
| 4a     | Enter<br>Expiration Date<br>[ MM/YY ]<br>/                              | Manual Entry: Enter expiration date and press enter.                                                                          |
| 4b     | CVV2 not Provided<br>CVV2 Present<br>CVV2 Illegible<br>CVV2 Not Present | Display only when CVV2 pro-<br>cessing option is ON. Press F1,<br>F3, F4 and move to Step 6.<br>Press F2 and move to step 4c. |

| 4c | Enter CVV2 data<br>From<br>Customer Card   | Skip to step 6 after CVV2 is entered.                | 6 Pm Cm   |
|----|--------------------------------------------|------------------------------------------------------|-----------|
| 5  | Enter Last 4 Num<br>From<br>Account Number | Card Swipe Only: Enter 4 digits and press Enter key. | Enter Key |
| 6  | Enter Amount<br>\$00.00                    | Enter Amount.<br>Press Enter key.                    | Enter Key |
| 7  | Enter Tip Amount<br>\$00.00                | Enter Tip Amount.<br>Press Enter key.                | Enter Key |
| 8  | Enter<br>Server ID                         | Enter Server ID<br>Press Enter key.                  | Enter Key |
| 9  | PROCESSING NOW.                            | No key operation.                                    |           |
| 10 | LINE CONNECTED.                            | Line Connected<br>No key operation.                  |           |

| 11 | DATA SENDING | Data Sending.<br>No key operation. |
|----|--------------|------------------------------------|
|----|--------------|------------------------------------|

| 1 | I |  |
|---|---|--|

| 12 | DATA RECEIVING | Data Receiving.<br>No key operation. |
|----|----------------|--------------------------------------|
|----|----------------|--------------------------------------|

| 13     APPROVAL 123456     Display and Print Out Sales and Authorization C | ode. |
|----------------------------------------------------------------------------|------|
|----------------------------------------------------------------------------|------|

## Debit Sale MENU

| #      | Terminal Screen                            | Descriptions for Key Operation an                                                                       | d Summary     |
|--------|--------------------------------------------|----------------------------------------------------------------------------------------------------|---------------|
| A<br>1 | Sale<br>Refund<br>Void<br><> Off-line Sale | Press F1 or Enter key to begin<br>Sale transaction.                                                     | F1 POR fm     |
| A<br>2 | <pre>Credit Debit Check &lt;&gt; EBT</pre> | Press F2 for Debit Sale or Press<br>scroll key to highlight Debit<br>function then press the Enter key. | F2 POR Om     |
| B<br>1 | Sale<br>Refund<br>Void<br><> Ticket Only   | Press F1 or Enter key to begin<br>Sale transaction.                                                     | F1 POR fm     |
| В<br>2 | Credit<br>Debit                            | Press F2 for Debit Sale or Press<br>scroll key to highlight Debit<br>function then press the Enter key. | F2 POR Im     |
| 3      | Swipe Card                                 | Swipe Card.                                                                                             | Eng.          |
| 4      | Enter Amount<br>\$00.00                    | Enter Amount.<br>Press Enter key.                                                                       | Enter Key     |
| A<br>5 | Cashback ? YES<br>NO<br>Amount \$00.00     | Cashback?<br>No answer skip to step 6. (F2)<br>Yes answer show amount entry.<br>(F1)                    | F1 ProP Trong |

| В<br>5 | Enter<br>Cashback Amount<br>\$00.00                                             | Enter Cashback Amount.<br>Next Step 7              |
|--------|---------------------------------------------------------------------------------|----------------------------------------------------|
| 6      | Sale Amt \$xxxxx.xx<br>Cash Amt \$xxxxx.xx<br>Total Amt \$xxxxx.xx<br>ENTER PIN | Display on PINPad Screen and wait for PIN entry.   |
| 7      | Amount\$00.00Waiting for PIN                                                    | Display on Terminal when External PIN Pad is used. |
| 8      | LINE CONNECTED.                                                                 | Line Connected<br>No key operation.                |
| 9      | DATA SENDING                                                                    | Data Sending.<br>No key operation.                 |
| 10     | DATA RECEIVING                                                                  | Data Receiving.<br>No key operation.               |
| 7f     | Standard<br>2. CCITT<br>3. BELL                                                 | Select Standard.                                   |
| 7g     | Dialing Mode<br>2. Normal Mode<br>3. Blind Mode                                 | Select Dialing Mode.                               |

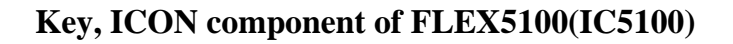

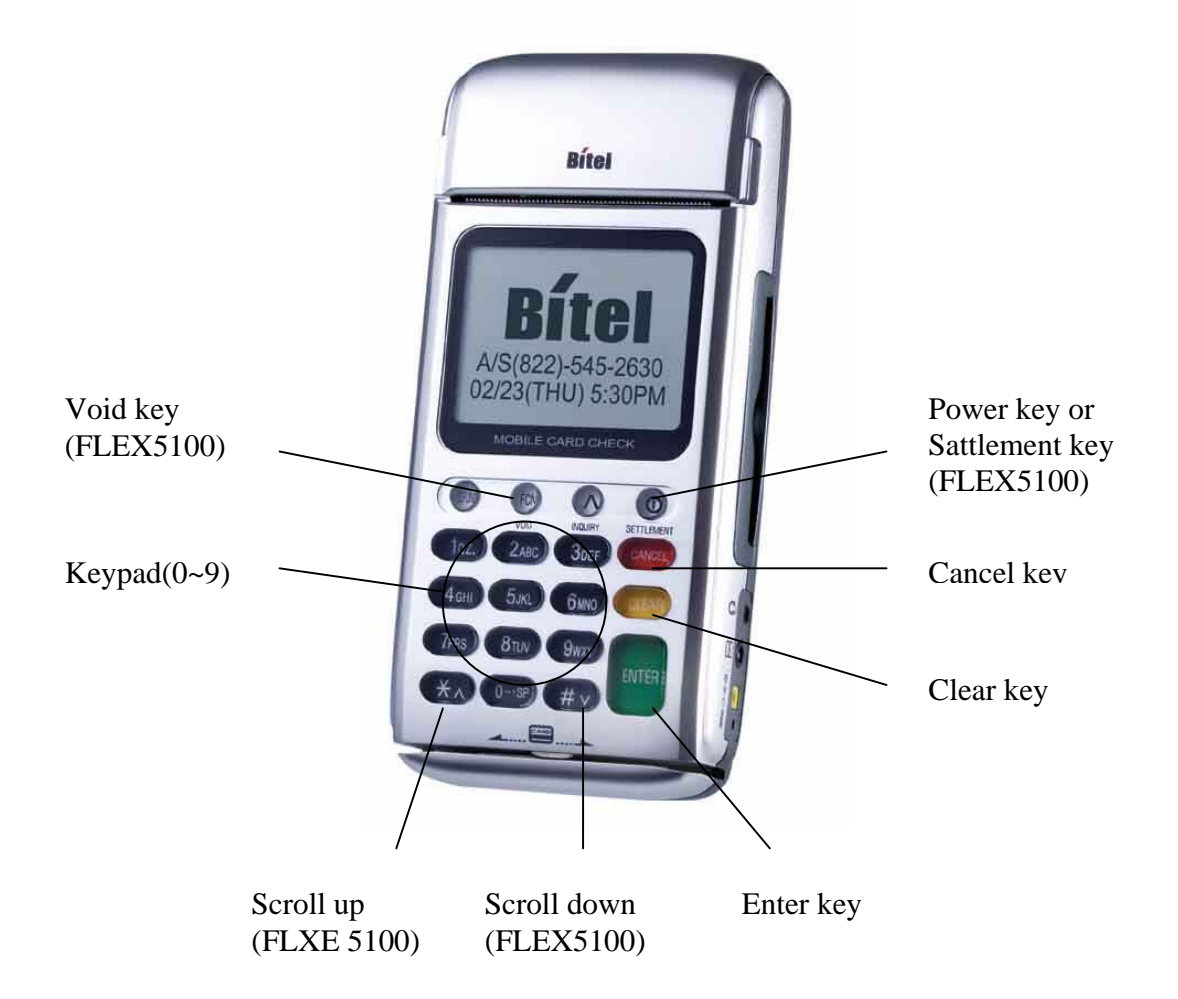

ICON Component

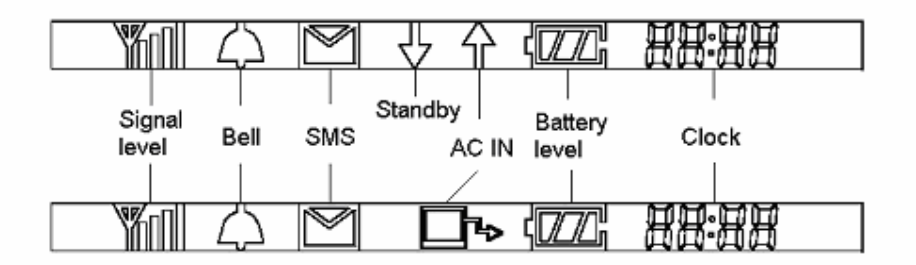

Bitel co., Ltd.

## SAM, SIM, RUIM SOCKET

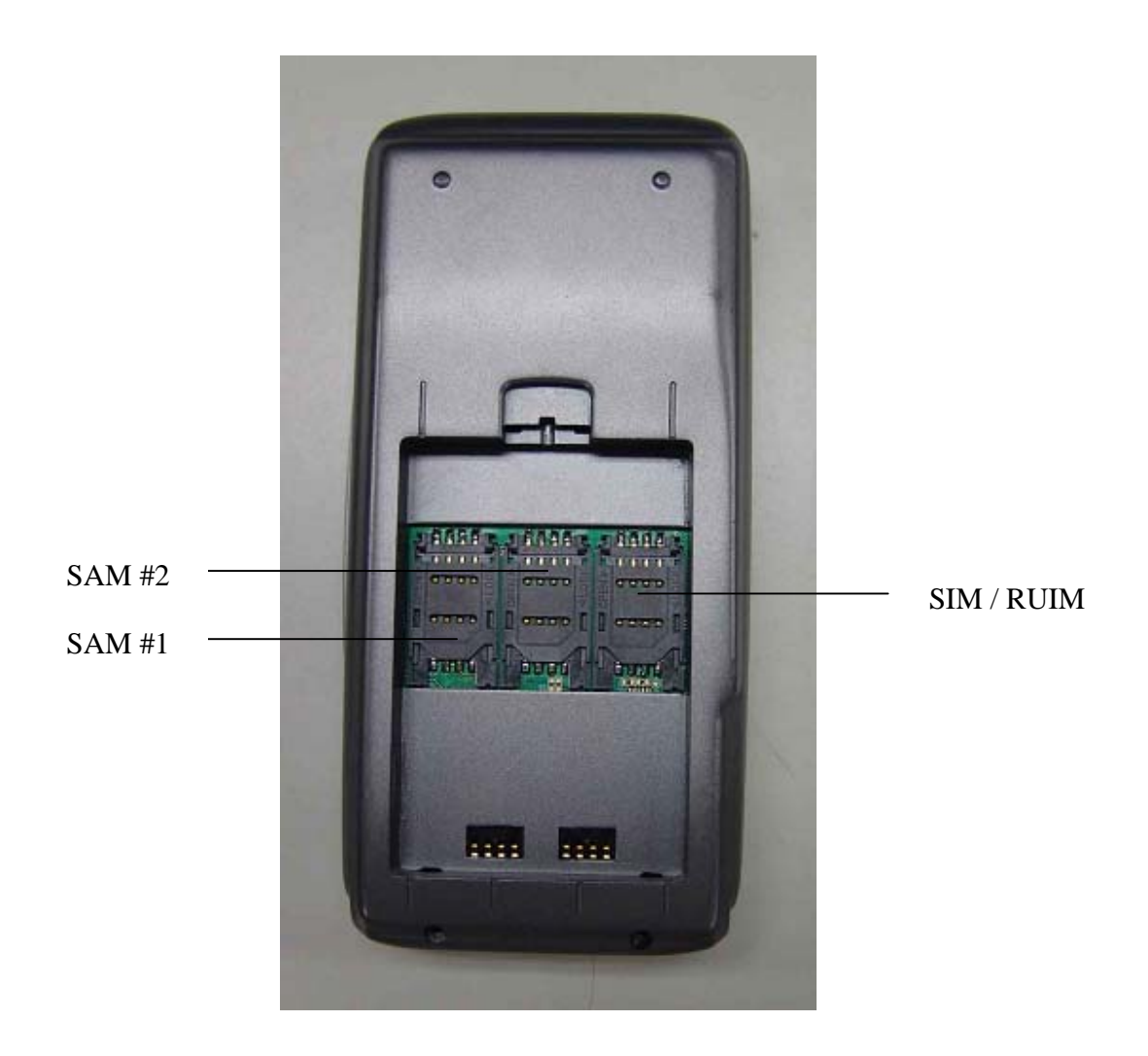

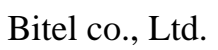

## Troubleshooting

| Problem                                             | Cause                                                                     | Follow-up measures                                                                                                    |
|-----------------------------------------------------|---------------------------------------------------------------------------|----------------------------------------------------------------------------------------------------|
| When Power On,<br>LCD screen do<br>not operation    | Power supply error<br>LCD contrast error<br>Terminal error                | Confirm a wall socket.<br>Confirm connection Between a wall socket<br>and power plug.<br>Confirm power plug.<br>Adjust LCD contrast.<br>Request A/S. |
| LCD show too<br>Dark or too<br>Bright               | LCD adjustment error<br>LCD device error<br>Terminal error                | Adjust LCD contrast.<br>Request A/S.                                                                                                    |
| Paper is not clear                                  | Printer head error<br>Printer device error<br>Bad paper<br>Terminal error | Open the printer cover and Confirm printer<br>device.<br>Request A/S.<br>* Paper keep in dry place.                                                  |
| When Printer pa<br>per hanging on<br>Printer device | Bad paper use<br>Paper Insert error<br>Terminal error                     | Use Up key. And eliminate the paper.<br>Clean paper Insert.<br>Request A/S.                                                                          |
| Character is not<br>normal at LCD<br>screen         | LCD error<br>LCD device error<br>Terminal error                           | Request A/S.                                                                                                    |
| When card don't<br>Read                             | Card Insert error<br>Bad card use<br>Terminal error                       | Confirm insert direction.<br>Confirm card.<br>Confirm magnetic line.<br>Request A/S.                                                                 |
| When pinpad do<br>not operate                       | Pinpad error                                                              | Confirm connection between terminal and pinpad.<br>Request A/S.                                                                                      |
| When time is not correct                            | TimeSetting is wrong<br>Timer error                                       | Time Setting. (Date & Time)<br>Request A/S.                                                                                                    |

#### **Regulatory Information**

#### FCC compliance Information

This device complies with part 15 of FCC Rules. Operation is subject to the following two conditions: 1. This device may not cause harmful interference, and 2. This device must accept any interference received. Including interference that may cause undesired operation.

#### Information to User

NOTE: This equipment has been tested and found to comply with the limits for a Class A digital device, pursuant to Part 15 of the FCC Rules. These limits are designed to provide reasonable protection against harmful interference when the equipment is operated in a commercial environment. This equipment generates, uses, and can radiate radio frequency energy and, if not installed and used in accordance with the instruction manual, may cause harmful interference to radio communications. Operation of this equipment in a residential area is likely to cause harmful interference in which case the user will be required to correct the interference at his own expense.

#### FCC WARNING:

This equipment may generate or use radio frequency energy. Changes or modifications to this equipment may cause harmful interference unless the modifications are expressly approved in the instruction manual. The user could lose the authority to operate this equipment if an unauthorized change or modification is made.

#### **Body-worn Operation**

This device was tested for typical body-worn operations with the back of the CREDIT/DEBIT CARD TERMINAL kept 1.5cm from the body .To maintain compliance with FCC RF exposure compliance requirements, use only belt-clips, holsters or similar accessories that maintain a 1.5cm separation distance between the user's body and the back of the CREDIT/DEBIT CARD TERMINAL, including the antenna, whether extended or retracted. The use of third-party belt-clips, holsters and similar accessories should not contain metallic components in its assembly. The use of accessories that do not satisfy these requirements may not comply with FCC RF exposure composure compliance requirements, and should be avoided.